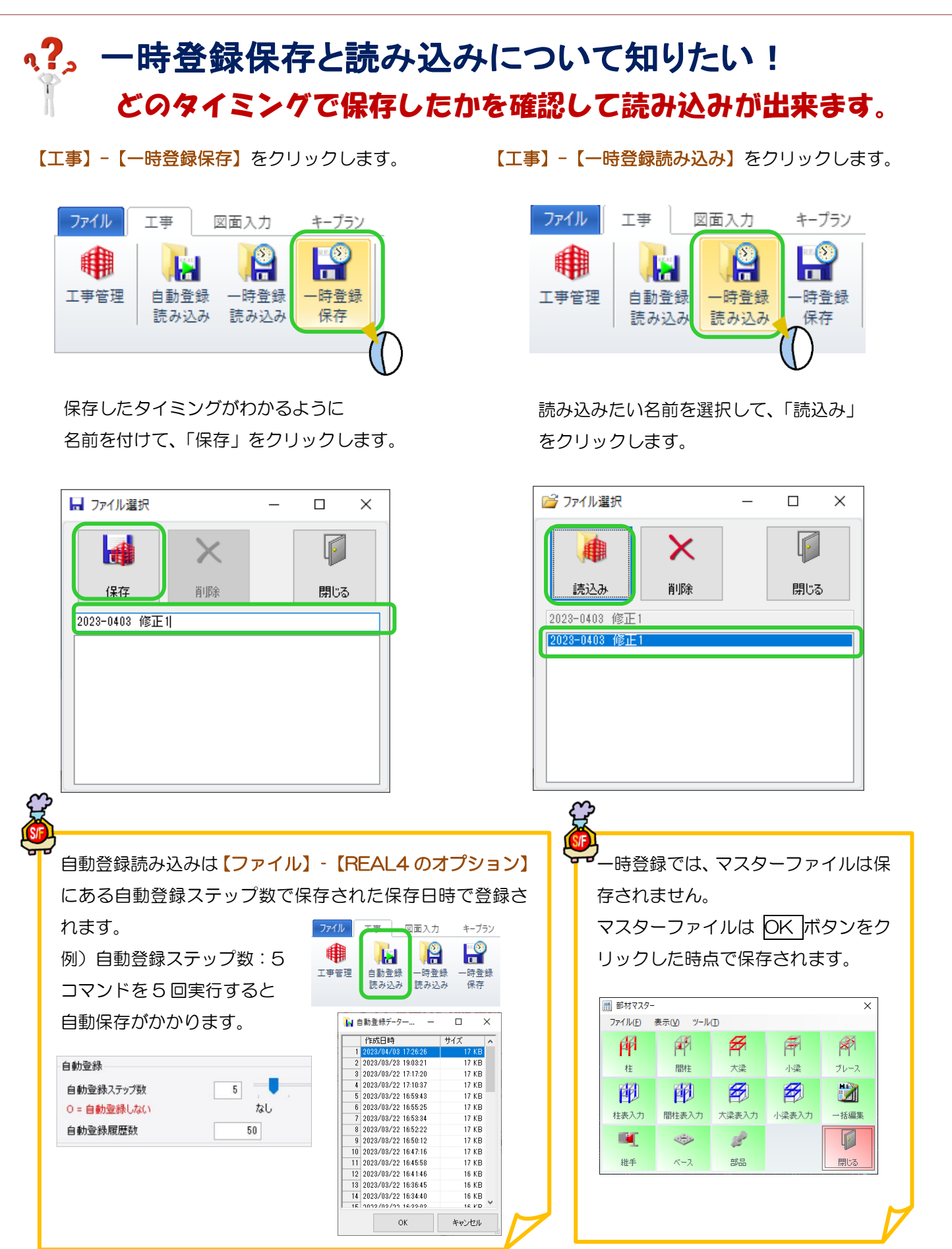

Ver3.21 2023/05